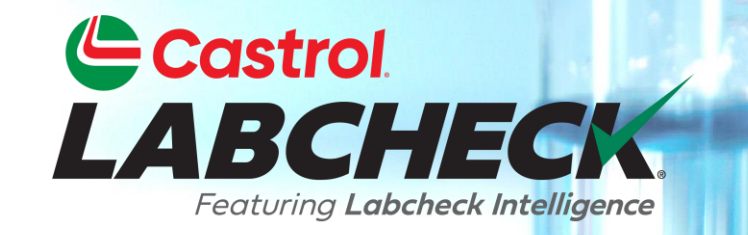

## **GUÍA DE INICIO RÁPIDO**

# **INFORME DISTRIBUCIONES**

Aprende a:

- 1. Crear una distribución de informes
- 2. Guardar y modificar distribuciones de informes

## **DISTRIBUCIONES DE INFORMES**

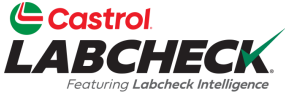

La función de distribución de informes de Labcheck permite a los usuarios enviar automáticamente por correo electrónico informes de análisis estándar, informes de gestión e informes de diagnóstico a una lista de destinatarios. Hay más de 15 informes diferentes disp<u>onibles, entre los que se incluyen</u>:

| Análisis de rutina            | Informe de análisis estándar                                                                                                    |
|-------------------------------|----------------------------------------------------------------------------------------------------|
| Frecuencia de las<br>muestras | <ul> <li>Detalla la frecuencia de muestreo establecida para todos los<br/>componentes</li> </ul>                                                                                                |
| Muestras                      | <ul> <li>Detalla todas las muestras que vencen dentro de un<br/>intervalo de fechas determinado</li> </ul>                                                                                      |
| Análisis del estado           | <ul> <li>Detalla un resumen de las severidades durante un periodo de<br/>tiempo determinado. Detalla los problemas comunes de lo que<br/>causó las severidades anormales y críticas.</li> </ul> |
| Ejemplo de giro               | <ul> <li>Resume los tiempos de tránsito de las muestras y los plazos<br/>de entrega al laboratorio</li> </ul>                                                                                   |
| Ejemplo de resumen            | <ul> <li>Detalla el número total de muestras realizadas cada mes para<br/>todas las unidades/componentes para un cliente o lugar de<br/>trabajo específico.</li> </ul>                          |
| Resumen de las condiciones    | <ul> <li>Detalla la gravedad de cada informe ejecutado para todas las<br/>unidades/componentes.</li> </ul>                                                                                      |
| Condiciones críticas          | <ul> <li>Muestra todas las muestras críticas durante un periodo de<br/>tiempo especificado</li> </ul>                                                                                           |

### **ACCESO A LAS DISTRIBUCIONES**

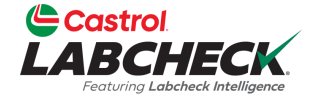

|                  | astrol<br>BCHECK<br>Featuring Labeheck Intelligen | Ce.      |           |        |            |          |              |                | Search       |   | 😩 Acme Demo 👻 |
|------------------|---------------------------------------------------|----------|-----------|--------|------------|----------|--------------|----------------|--------------|---|---------------|
| INICIO           | ACCIONES                                          | MUESTRAS | ETIQUETAS | EQUIPO | ANALÍTICA  | INFORMES | DISTRIBUCIÓN | ADMINISTRACIÓN | PREFERENCIAS |   |               |
| Dis              | tributions                                        | History  |           |        |            |          |              |                |              |   |               |
| <b>AI</b><br>All | Distributions                                     | ons      |           |        |            |          |              |                |              |   | + NEW         |
| (                | Add Filter                                        |          |           |        | Descriptio | n        |              |                |              |   | T             |
|                  | All Critical Resu                                 | lts      |           |        | Demo       |          |              | ø              |              | Î | ~             |
|                  |                                                   |          |           |        |            |          |              |                |              |   |               |

Para acceder a las distribuciones de informes, simplemente haga clic en la pestaña Distribución.

#### AÑADIR UNANUEVA DISTRIBUCIÓN Image: Constrol DECENTION DESCRIBUCIÓN Image: Constrol DESCRIBUCIÓN Search Search Image: Constrol DESCRIBUCIÓN Image: Constrol DESCRIBUCIÓN Accesso de la constrol DESCRIBUCIÓN Image: Constrol DESCRIBUCIÓN Search Image: Constrol DESCRIBUCIÓN Accesso de la constrol DESCRIBUCIÓN Image: Constrol DESCRIBUCIÓN MUESTRAS ETIQUETAS EQUIPO ANALÍTICA INFORMES DISTRIBUCIÓN ADMINISTRACIÓN PREFERENCIAS

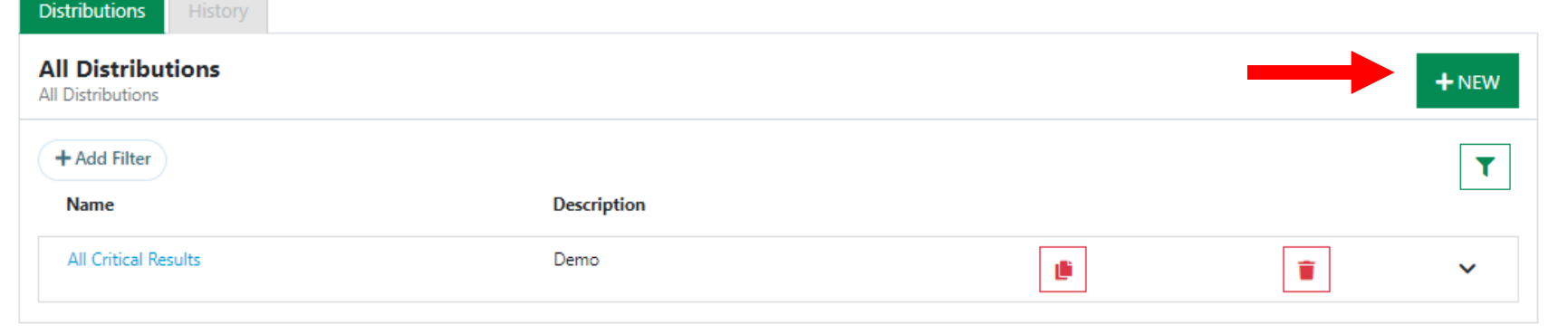

Añada una nueva distribución pulsando el botón +NUEVO

## AÑADIR UNA NUEVA DISTRIBUCIÓN

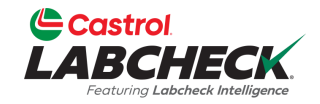

| astrol<br>BCHECK<br>Gotung Labeteck hetelligence           | Search Acme Demo -                                     |
|------------------------------------------------------------|--------------------------------------------------------|
| d acciones muestras etiquetas equipo analítica             | INFORMES DISTRIBUCIÓN ADMINISTRACIÓN PREFERENCIAS      |
| ributions History                                          |                                                        |
| lew Distribution                                           | CANCEL SAVE                                            |
| Distribution                                               | Recipients                                             |
| All Critical Results                                       | Type recipient email or search contacts                |
| Acceptable vs Unacceptable - All components (with details) | There are no recipients yet. Add recipients from above |
| Acceptable vs Unacceptable All Components                  |                                                        |
| All Critical Results                                       |                                                        |
| ASTM                                                       |                                                        |
| Components With No Products In Use                         |                                                        |
| Critical Fuel Contamination                                |                                                        |
| Frequency •                                                |                                                        |
|                                                            | Seleccione el informe que desea enviar                 |
| Filter*                                                    | haciondo elie on el menú desplogable                   |

### ANADIR UNA NUEVA DISTRIBUCIÓN

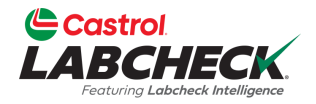

|                                             |                         |                                 | Search                | Acme Demo 🔹 |
|---------------------------------------------|-------------------------|---------------------------------|-----------------------|-------------|
| NICIO ACCIONES MUESTRAS ETIQUETAS EQUIPO AI | NALÍTICA INFORMES DISTR |                                 | PREFERENCIAS          |             |
| Distributions History                       |                         |                                 |                       |             |
| New Distribution                            |                         |                                 |                       | CANCEL SAVE |
| Distribution                                |                         | Recipients                      |                       |             |
| All Critical Results                        |                         | Type recipient email or search  | contacts Q            |             |
| Description*                                | т                       | here are no recipients yet. Add | recipients from above |             |
| demo                                        |                         |                                 |                       |             |
| Expiration                                  |                         |                                 |                       |             |
| 02/09/2023 1:44 PM                          |                         | • / • • / ·                     |                       |             |
| Frequency*                                  | A continuac             | ción, dè un                     |                       |             |
| Daily Digest 🔹                              | nombre/des              | scripción a su                  |                       |             |
| Filter*                                     | distribución            |                                 |                       |             |
| Test Share (Shared By Test Bpcastrol) -     |                         |                                 |                       |             |
|                                             |                         |                                 |                       |             |
|                                             |                         |                                 |                       |             |

## AÑADIR UNA NUEVA DISTRIBUCIÓN

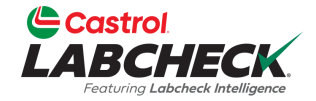

Search

Need Help ⑦

INICIO ACCIONES MUESTRAS ETIQUETAS EQUIPO ANALÍTICA INFORMES DISTRIBUCIÓN ADMINISTRACIÓN PREFERENCIAS

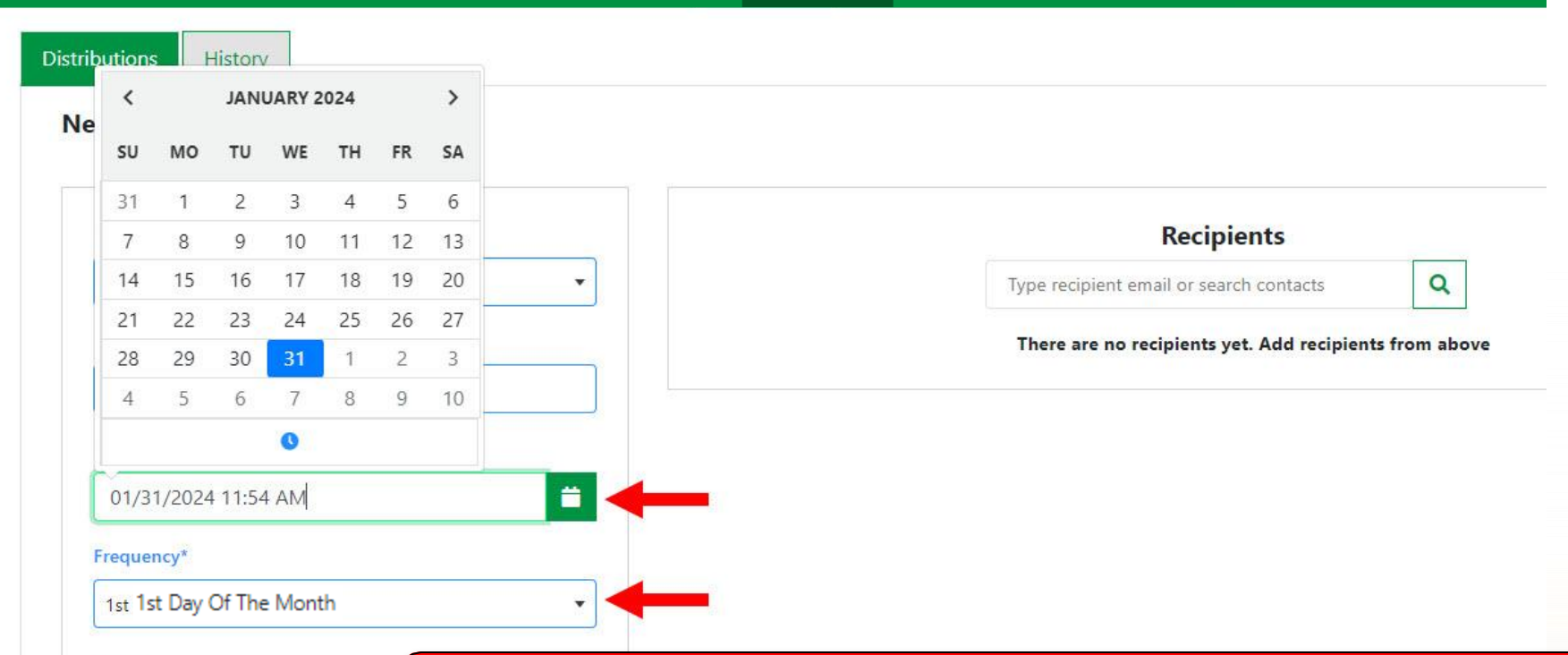

Filter\*

Filter

Haga clic en el calendario y seleccione una fecha para que finalice la distribución; de lo contrario, deje este campo en blanco. Defina la frecuencia con la que debe enviarse el informe por correo electrónico haciendo clic en el menú desplegable *Frecuencia* y seleccionando una opción.

#### **ANADIR UNA NUEVA** Castrol LABCHF DISTRIBUCIÓN Castrol LABCHECK Search INICIO ACCIONES MUESTRAS ETIQUETAS EQUIPO ANALÍTICA INFORMES DISTRIBUCIÓN ADMINISTRACIÓN PREFERENCIAS Distributions New Distribution Distribution Recipients All Critical Results -Type recipient email or search contacts Q Description\* There are no recipients yet. Add recipients from above demo Eric's Demo (shared by Eric Forgeron) Seleccione el filtro que desea aplicar a este informe. Primero se test share (shared by test bpcastrol) debe crear un filtro antes de crear una distribución de informes BP Internal (shared by Prachi loams) para que el sistema sepa qué contenido incluir en su informe. GRASU (shared by Test Admin) Para obtener instrucciones más detalladas, consulte la guía de Make Caterpillar (shared by Test Admin) inicio rápido de Filtros. SV2 (shared by Test Admin) Ŧ -Filter

### AÑADIR UNA NUEVA DISTRIBUCIÓN

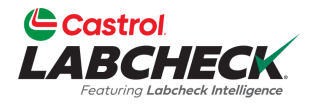

| Castrol<br>LABCHECK<br>Fortung Labebeck Heliliguese |                                                | Search Acme Demo -                |
|-----------------------------------------------------|------------------------------------------------|-----------------------------------|
| INICIO ACCIONES MUESTRAS ETIQUETAS EQUIPO           | ANALÍTICA INFORMES DISTRIBUCIÓN ADMINISTRACIÓN | PREFERENCIAS                      |
| Distributions History                               |                                                |                                   |
| New Distribution                                    |                                                | CANCEL SAVE                       |
| Distribution                                        | Recipients                                     |                                   |
| All Critical Results                                |                                                | ۹ 🔶                               |
| Description*                                        | Recipient Email                                |                                   |
| demo                                                | pradhyumna.marur@bv.com                        | Ť                                 |
| Expiration                                          |                                                |                                   |
| 01/25/2023 1:40 PM                                  |                                                |                                   |
| Frequency*                                          | Haga clic en el icono <b>F</b>                 | Ruscar para añadir destinatarios  |
| Frequency                                           | de su libreta de direcci                       | ones o escriba una dirección de   |
| Filter*                                             | correo electrónico y ha                        | oa clic en Intro para añadirlos a |
| Filter                                              | la distribución.                               |                                   |

## **GUARDAR SU DISTRIBUCIÓN**

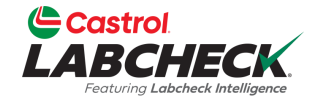

| Castrol<br>LABCHECK<br>Featuring Labelek Intelligence |                              |                            | Search          | 📤 Acme Demo 🔻   |
|-------------------------------------------------------|------------------------------|----------------------------|-----------------|-----------------|
| INICIO ACCIONES MUESTRAS ETIQUETAS EQUIPO             | ANALÍTICA INFORMES DISTRIBUO | IÓN ADMINISTRACIÓN         | PREFERENCIAS    |                 |
| Distributions History                                 |                              |                            |                 |                 |
| New Distribution                                      |                              |                            |                 | CANCEL SAVE     |
| Distribution                                          |                              | Recipients                 |                 |                 |
| All Critical Results                                  |                              |                            | Q               | -               |
| Description*                                          | Recipient Email              |                            |                 |                 |
| demo                                                  | pradhyumna.marur@bv.com      |                            |                 | T               |
| Expiration                                            |                              |                            |                 |                 |
| 01/25/2023 1:40 PM                                    |                              |                            |                 |                 |
| Frequency*                                            |                              |                            |                 |                 |
| Frequency                                             | Una ve                       | z que haya cor             | npletado una    | a distribución, |
| Filter*                                               | haga cl                      | ic en el botón (           | Guardar. Su     | nueva           |
| Filter                                                | distribu                     | cion se anadira<br>ciones. | a a su lista di | e lodas las     |

### **TODAS LAS DISTRIBUCIONES**

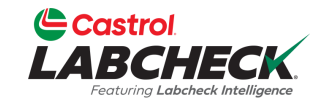

| Cas<br>LAB<br>Fear |                           |          |           |               |           |          |                |                | S            | Search | Acme Demo |
|--------------------|---------------------------|----------|-----------|---------------|-----------|----------|----------------|----------------|--------------|--------|-----------|
| INICIO             | ACCIONES                  | MUESTRAS | ETIQUETAS | EQUIPO        | ANALÍTICA | INFORMES | DISTRIBUCIÓN   | ADMINISTRACIÓN | PREFERENCIAS | s      |           |
| Distrib            | utions Hist               | ory      |           |               |           |          |                |                |              |        |           |
| All D<br>All Dist  | istributions<br>ributions |          |           |               |           |          |                |                |              |        | + NEW     |
| + Ad               | ld Filter                 |          |           |               |           |          |                |                |              |        | T         |
| Nar                | ne                        |          |           | Description   |           |          | Frequency      |                | Recip        | ients  |           |
| All                | Critical Results          |          |           | Demo          |           |          | Monday of eve  | ery week       | 2            | ŀ      | •         |
| Rou                | itine Analysis            |          |           | Routine Analy | rsis - WM |          | 1st day of the | Month          | 2            | ß      | •         |
|                    |                           |          |           |               |           |          |                |                |              |        |           |

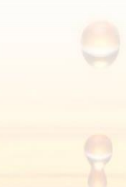

## **MODIFICAR UNA DISTRIBUCIÓN**

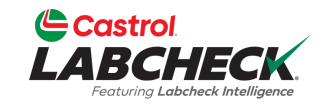

|        | astrol<br>BCHECK | -        |           |        |           |          |              |                | Search      | 1 | Acme Demo 🔹 |
|--------|------------------|----------|-----------|--------|-----------|----------|--------------|----------------|-------------|---|-------------|
| INICIO | ACCIONES         | MUESTRAS | ETIQUETAS | EQUIPO | ANALÍTICA | INFORMES | DISTRIBUCIÓN | Administración | PREFERENCIA | s |             |

| Distributions History |             |   |   |       |
|-----------------------|-------------|---|---|-------|
| All Distributions     |             |   |   | + NEW |
| + Add Filter<br>Name  | Description |   |   | T     |
| All Critical Results  | Demo        | ß | Î | ~     |

Haga clic en el Nombre de la distribución para abrir los detalles

## **MODIFICAR UNA DISTRIBUCIÓN**

| ACCIONES MUESTRAS ETIQUETAS EQUIPO | ) analítica in | IFORMES     | DISTRIBUCIÓN   | Administración            | PREFERENCIAS  |             |
|------------------------------------|----------------|-------------|----------------|---------------------------|---------------|-------------|
| ibutions History                   |                |             |                |                           |               |             |
| etails forAll Critical Results     |                |             |                |                           |               | CANCEL SAVE |
| Distribution                       |                |             |                | Recipients                |               | 1           |
| All Critical Results               |                |             | Type rec       | ipient email or search co | ontacts Q     |             |
| Description*                       | Recipie        | ent Email   |                |                           |               |             |
| Demo                               | Andrev         | v.Nagle@bp  | .com           |                           |               | i 🛻         |
| Expiration                         | Lori.Be        | erwart@bure | eauveritas.com |                           |               |             |
| 12/30/2023 10:00 PM                |                |             |                |                           |               | -           |
| Frequency*                         |                |             |                |                           |               |             |
| Monday Of Every Week 🔹             |                |             |                |                           |               |             |
| Filter*                            | Madi           | fault       | oo datall      |                           | la la adiaián |             |
| All WM 🔹                           | IVIOUI         | iique i     |                | es, incluyend             |               |             |
|                                    | nuev           | os des      | stinatarios    | s o la elimina            | ación de los  | antiguos,   |

Castrol.

### COPIAR O ELIMINAR UNA DISTRIBUCIÓN

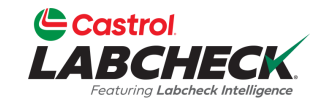

| Ê     | Castrol<br>ABCHECK<br>Featuring Labeheck Intelligence |          |           |        |           |          |              |                | Search       |   | Acme Demo |
|-------|-------------------------------------------------------|----------|-----------|--------|-----------|----------|--------------|----------------|--------------|---|-----------|
| INICI | O ACCIONES                                            | MUESTRAS | ETIQUETAS | Equipo | ANALÍTICA | INFORMES | DISTRIBUCIÓN | Administración | PREFERENCIAS |   |           |
| C     | Distributions                                         | History  |           |        |           |          |              |                |              |   |           |
|       | All Distributi                                        | ons      |           |        |           |          |              |                |              |   | + NEW     |
| (     | + Add Filter                                          |          |           |        |           |          |              |                |              |   | T         |
|       | Name                                                  |          |           |        | Descripti | on       |              |                |              |   |           |
|       | All Critical Resu                                     | ults     |           |        | Demo      |          |              | Ē              |              | 1 | ~         |
|       |                                                       |          |           |        |           |          |              | 4              |              |   |           |
|       |                                                       |          |           |        |           |          |              |                |              |   |           |

Seleccione el icono Copiar para crear una nueva distribución. Seleccione el icono Borrar para eliminar una distribución.

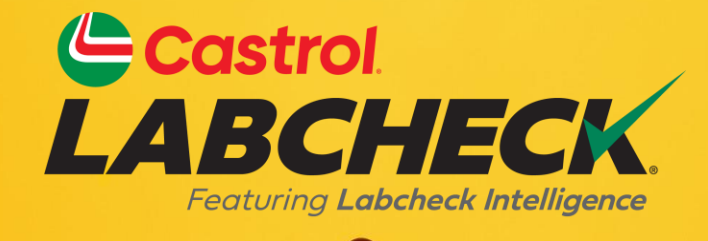

### SERVICIO DE SOPORTE DE CASTROL LABCHECK: Teléfono: 866-LABCHECK (522-2432) Labchecksupport@bureauveritas.com https://www.labcheckresources.com/

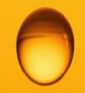

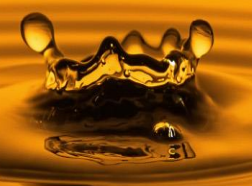